報告書等の現在の交付方法の確認方法及び交付方法の変更方法を、ご案内いたします。(番号の順に操作してく ださい)

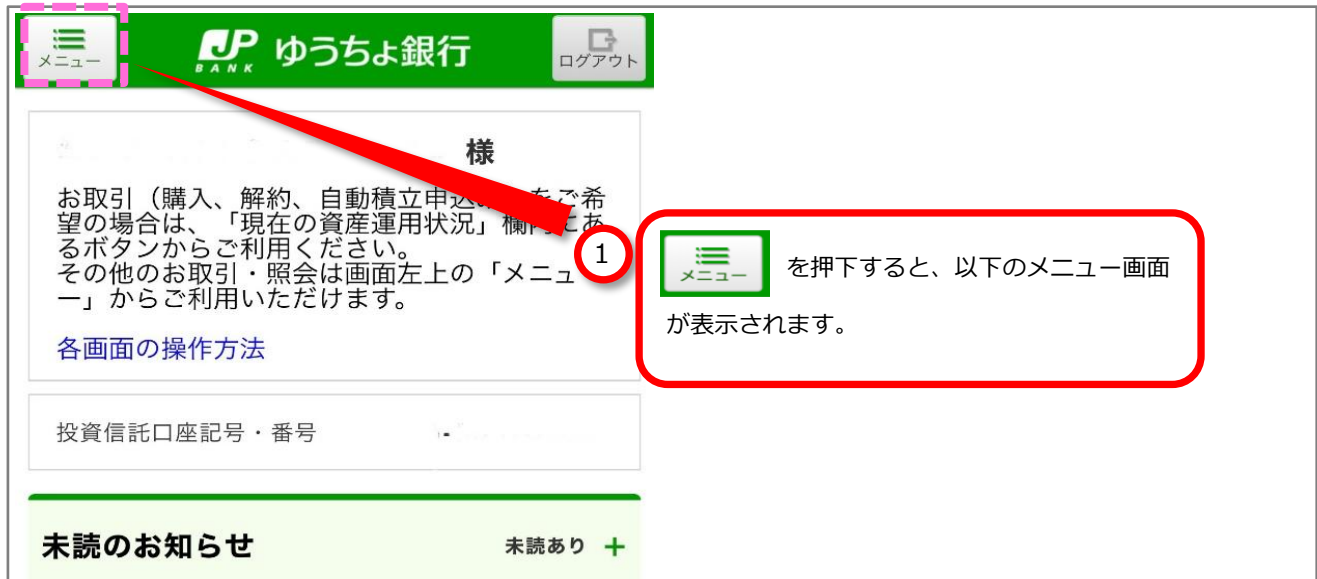

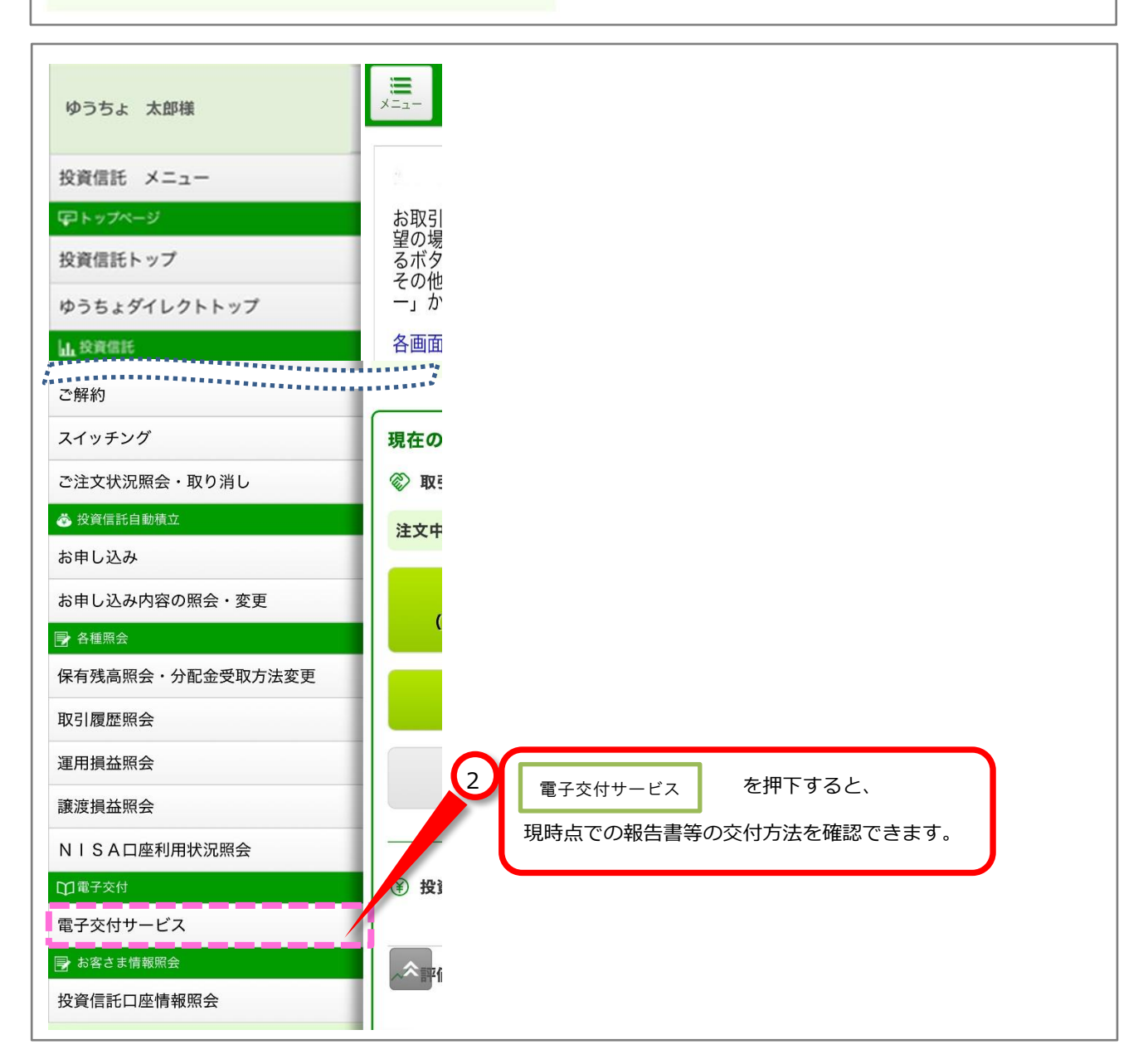

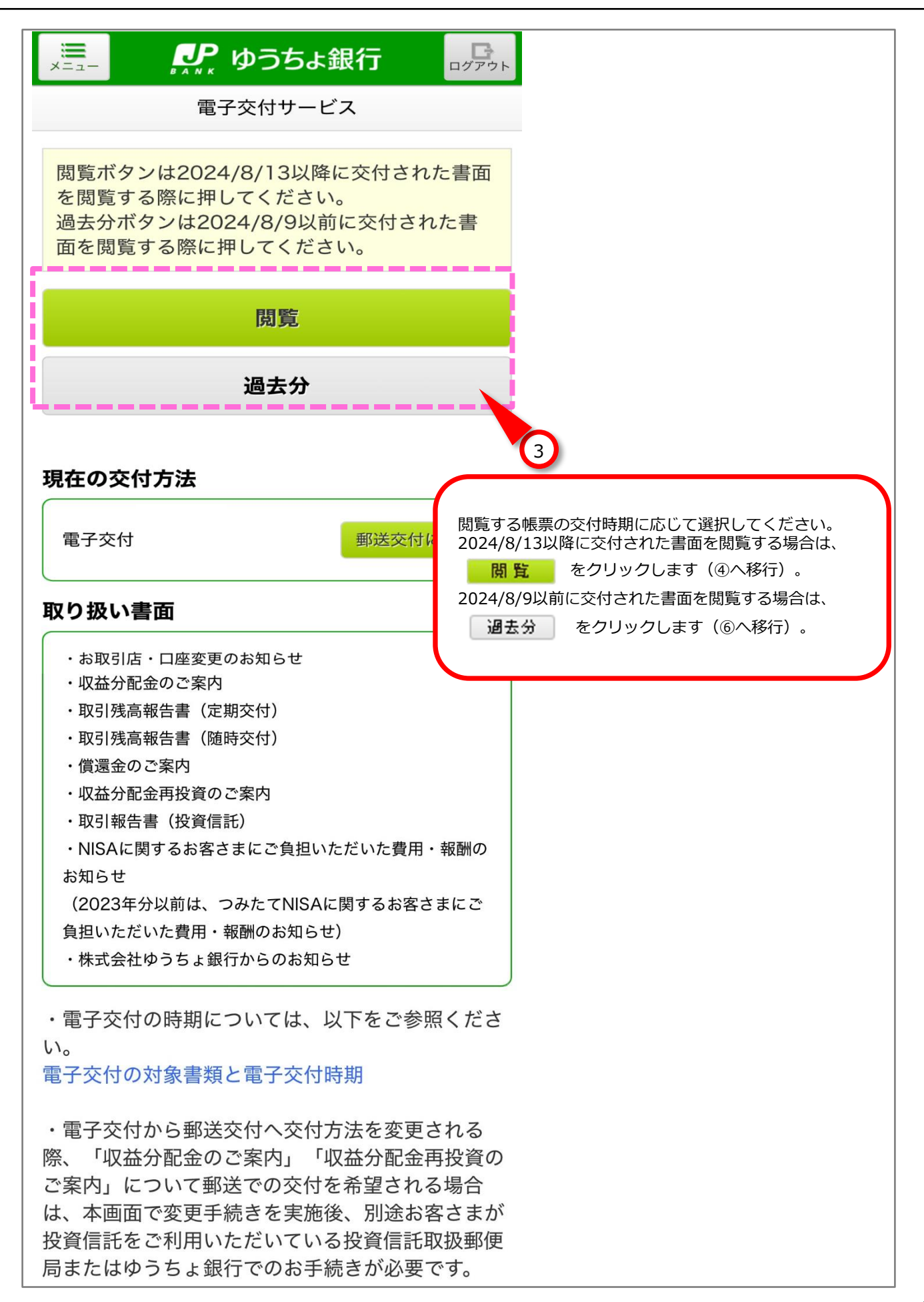

「閲覧」ボタン押下後の画面

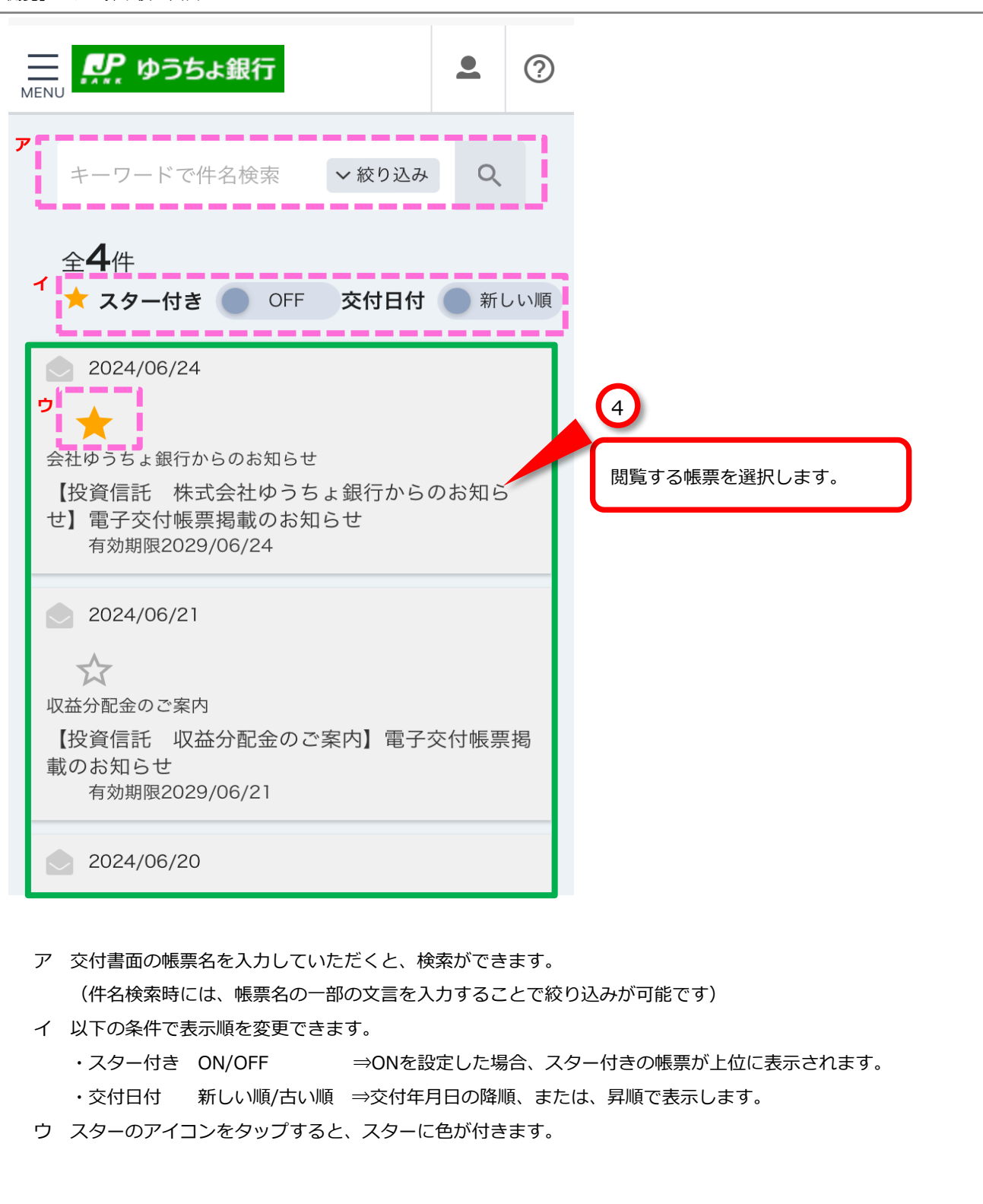

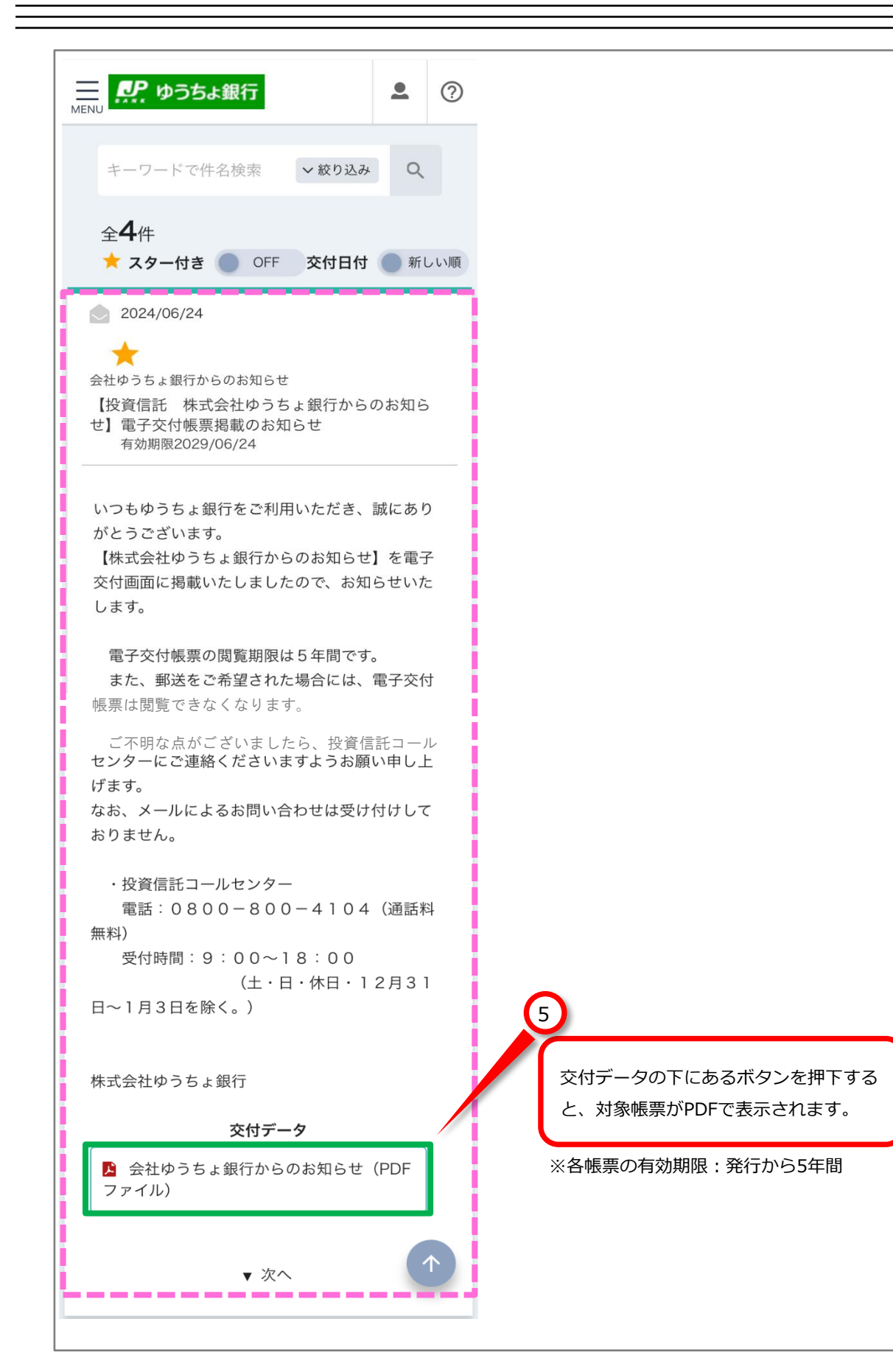

「過去分」ボタン押下後の画面

| ▶ ゆうちょ銀行                                                   |
|------------------------------------------------------------|
|                                                            |
|                                                            |
|                                                            |
|                                                            |
|                                                            |
| 受信<br>年月 <sup>すべて</sup> V                                  |
| 種類 すべて く                                                   |
|                                                            |
| 状態 すべて 🗸                                                   |
| 件名                                                         |
|                                                            |
| 絞り込み                                                       |
|                                                            |
| <u></u>                                                    |
|                                                            |
| 受信年月日 2024/01/04                                           |
| 取引残高報告書                                                    |
| 【投資信託 取引残高報告書(定期交付)】 > > = > = = = = = = = = = = = = = = = |
| 有効期限 2029/01/01                                            |
| 受信年月日 2024/01/04                                           |
| その他                                                        |
| 【投資信託 つみたてNISAに関するお客さま >                                   |
| にご負担いただいた費用・報酬のお知らせの<br>送付】雷子交付帳票掲載のお知らせ                   |
| 有効期限 2029/01/01                                            |
| 6                                                          |
|                                                            |
| 閲覧する帳票を選択します。                                              |
| POSTUB                                                     |
| · · · · · · · · · · · · · · · · · · ·                      |
|                                                            |
| <b>電子ポスト</b> 保存箱 ヘルプ                                       |
| <br>  アー「受信年月」、「種類」※1、「状態」※2、「件名」で検索できます。                  |
| (件名検索時には、帳票名の一部の文言を入力することで絞り込みが可能です)                       |
|                                                            |
|                                                            |
|                                                            |
| 1 1kけ相に19到しに11k示で114脳9ることかできまり。<br>                        |

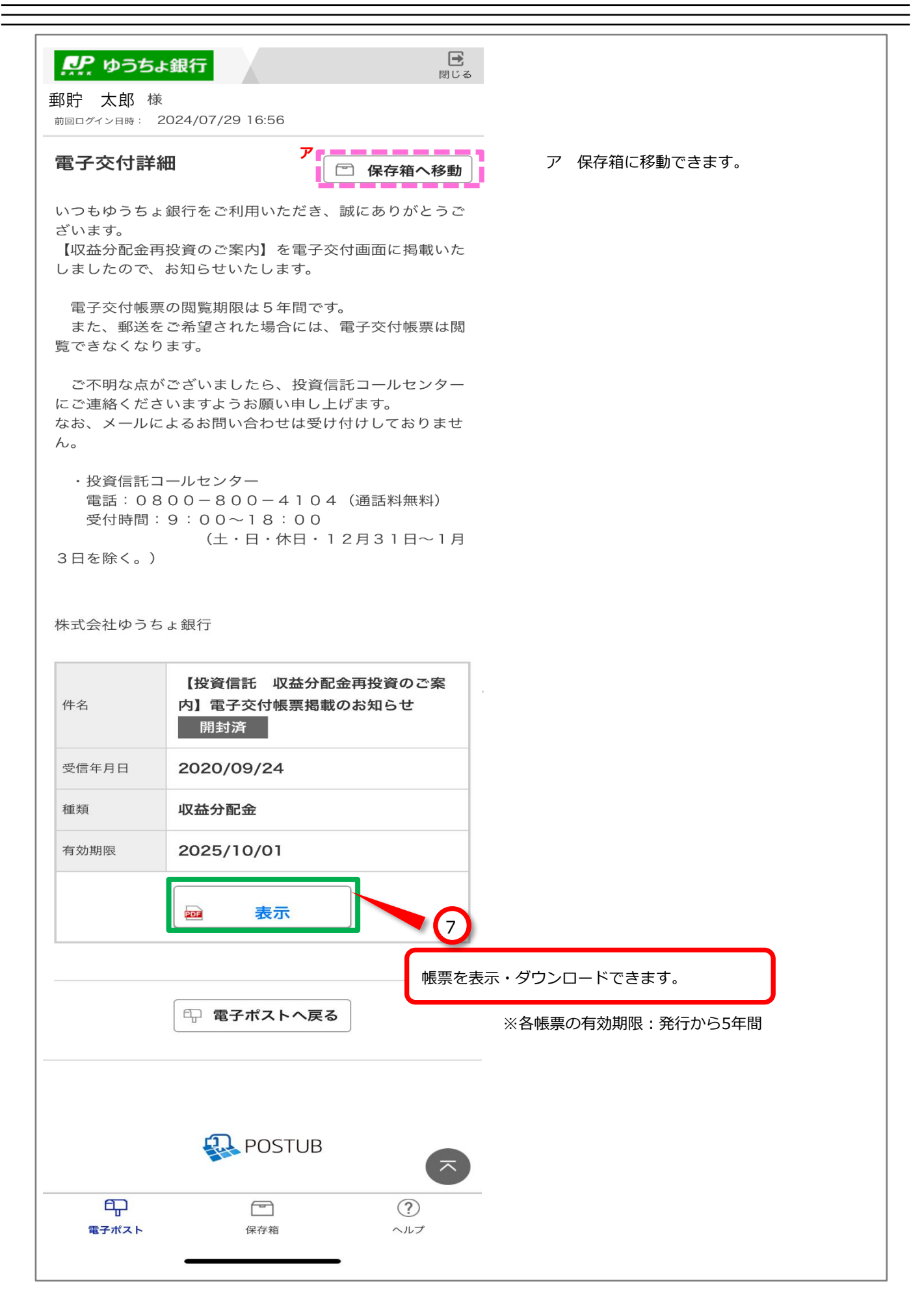